# Cadastrar mais de uma campanha progressiva no mesmo período e exclusividade

melhoria

1.0 Objetivo
 2.0 Como cadastrar
 3.0 Como será apresentado no Aplicativo

## Produto: maxPedido

## 1.0 Objetivo

1.1 Cadastrar uma ou mais campanhas no mesmo período com a mesma família e exclusividade, sendo possível assim ser utilizado no desconto progressivo com múltiplas campanhas.

## 2.0 Como cadastrar

2.1 Ao acessar o maxPedido Web no Menu lateral clique em Inteligência de Negócio e posteriormente

| em Campanha Progressiva, clique no ícone | para iniciar | cadastro de nova campanha. |
|------------------------------------------|--------------|----------------------------|
|                                          |              | @G                         |

| Carligarações —                                                     | Cliente: 1<br>Usualric:            |                      | Ambiente: 1      | Versile: |
|---------------------------------------------------------------------|------------------------------------|----------------------|------------------|----------|
|                                                                     | Campanha Progressiva 🛛 🌣 🛛 - Irrei | gência de Negocio    |                  |          |
| Cadastros                                                           | ♥ Filtros avançados                |                      |                  |          |
| Negócio     Cadastros Gerais     Recomendação de     ,              |                                    |                      |                  |          |
| 'y Familia de produtos<br>≾ Campanha progressiva                    | Código Descripto                   | Data in              | icial Data Final | Ações    |
| <ul> <li>Detailhes de produitos</li> </ul>                          | 39 Campanha to                     | ste qt. minima 02/05 | 2022 09/07/2022  | 8 8      |
| 🗇 Dias Utalis                                                       | 76 Campanha O                      | sigate 03/09         | 2019 31/12/2019  | at 🙃     |
| Metas                                                               | 77 Campanha Pr                     | ogressiva 09/09      | 2019 15/11/2019  | 67 10    |
| Combo de Descontos                                                  | 137 teste maxima                   | 0107                 | 2020 31/07/2020  | 68 B     |
| <ul> <li>Campanha de Brindes</li> <li>Cadastro de Concer</li> </ul> | 138 Teste Campa                    | aha 1 0V08/          | 2050 370815050   | GT 8     |
| Embalagora                                                          | 139 Teste Campa                    | nha 2 01/102         | 01/10/2021       | 8 8      |
| @ Tipos de Anexos                                                   | 140 Camp. Refato                   | orar 01 01/06/       | 2020 23/02/2022  | at th    |

2.2 No cadastro de nova campanha ao marcar a opção **Somar Descontos**, irá apresentar uma caixa de dialogo informando que **"Ao habilitar a soma dos descontos se um produto contido em mais de uma família seja positivado em múltiplas campanhas, o desconto do produto será a soma de todos os descontos contemplados nas campanhas" clique em salvar para validar as informações cadastradas.** 

| Geral                | Restrições                 |                 |                |   |                    |   |                              |
|----------------------|----------------------------|-----------------|----------------|---|--------------------|---|------------------------------|
| Descrição *          |                            |                 | Data inicial * | Ē | Data final *       | ۵ | Tipo da campanha *<br>Pedido |
| Filal                |                            |                 |                | Ŧ | Guantidade familia |   | % máximo em relação ao       |
| Metodologia          | 88. Valor maximo de desco. | Somar Descontos |                |   |                    |   |                              |
| Familias de produtos |                            |                 |                |   |                    |   | Ý                            |
|                      |                            |                 |                |   |                    |   |                              |

## Artigos Relacionados

- Layout de integração
- Como trabalhar com desconto escalonado no maxPedido
- Como permitir que o RCA defina a quantidade de brinde que será concedida no Pedido de venda
- Erro ao inserir itens de campanha de desconto no Pedido de venda
- Como cadastrar e trabalhar com campanha de brindes maxPedido?

#### Fique atento o sistema não irá impedir a inclusão de um produto em duas ou mais famílias.

Ao inserir um produto que já existe em uma família, apresentará uma mensagem informando que esse produto existe em uma ou mais famílias e mostrará em qual ou quais famílias ele foi inserido, desta forma se desejar inserir basta clicar em sim.

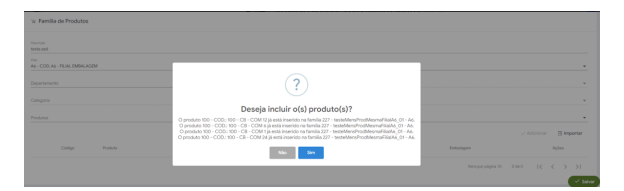

Saiba mais sobre clicando no link - Campanha Progressiva de Desconto - Base de Conhecimento MáximaTech - Base de Conhecimento MáximaTech (maximatech.com.br)

## 3.0 Como será apresentado no Aplicativo

3.1 Ao iniciar um novo Pedido clique aba Tabela, na listagem do produto é possível ver a legenda da(s) campanha (s) que o item faz parte, ao clicar sobre ela abre uma janela com a descrição informando qual família aquele produto pertence.

|                                                        |                                                          | \$ .al .al 🕈  | ·       |
|--------------------------------------------------------|----------------------------------------------------------|---------------|---------|
| Pedido                                                 |                                                          |               |         |
|                                                        |                                                          |               | AMPANI  |
| go<br>Proc                                             | luto                                                     |               | ٩       |
| COD.: 130 - IC                                         |                                                          |               | ~       |
| : EMB. 1X24<br>barras: 1300                            | Und.: 4                                                  | CX Preço: R\$ | 100,00  |
| L fábrica:<br>n master: NĂ                             | OINFORMADO                                               | Es            | t.: 100 |
| ant. vendida p<br>venda regist                         | .:218-Família Sprint 25<br>Ior mês<br>rada nos últimos 3 | F Colon       |         |
|                                                        |                                                          |               |         |
|                                                        |                                                          |               |         |
| indo 1 produtos                                        |                                                          |               |         |
| bindo 1 produtos<br>Totol do pedido<br><b>R\$ 0,00</b> | Seldo CO RCA<br>R\$100.016,24                            | Guant. de     | Rens    |

3.2 Quando a opção **Somar Descontos** na central de configurações estiver selecionada conforme item 2.2, as campanhas devem somar os descontos, na tela de acompanhamento de campanha progressiva é possível visualizar as campanhas por card, as informações referente a elas, o valor do pedido, levando em consideração somente itens inclusos em campanha, o valor do desconto por campanha e também o valor total de desconto no Pedido.

É necessário atentar-se se existe um item em mais de uma campanha para levar em consideração o valor total do desconto. Caso tenha um item repetido em determinada campanha será apresentado a

frente do nome da campanha o símbolo

Cenário abaixo: Existe um item que se repete nas duas campanhas apresentadas, em uma campanha ele teve 8% de desconto e na outra ele teve 3% totalizando 11%. Nesse caso temos na primeira campanha um item com 8% de desconto e um item que se repete em ambas as campanhas somando 11%.

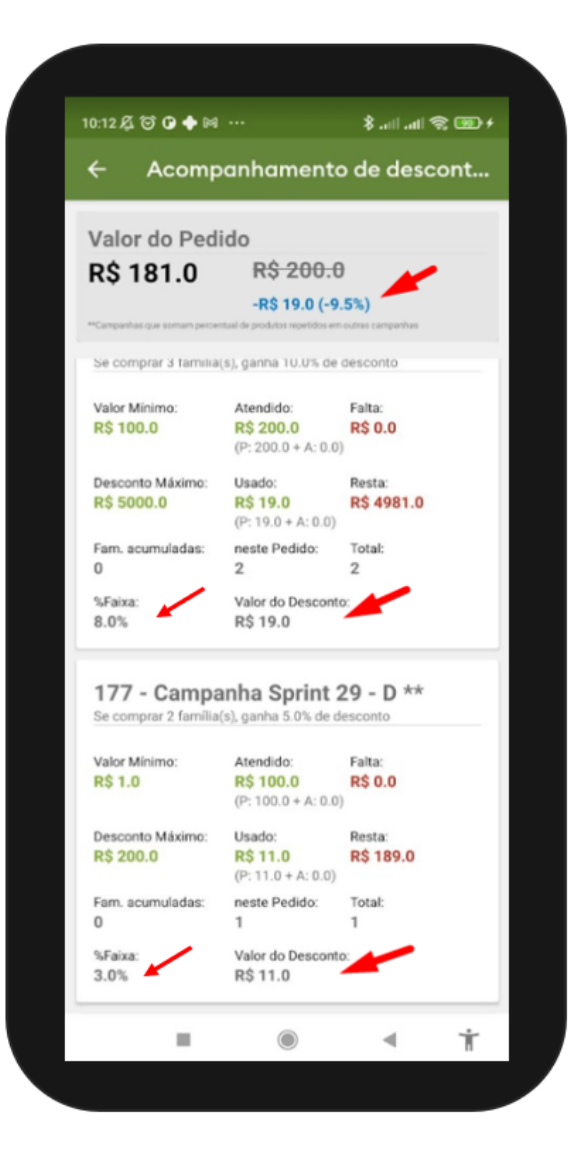

#### Voltar

### Artigo validado pelos Analistas Rafael Rodrigues e Thiago Oliveira.

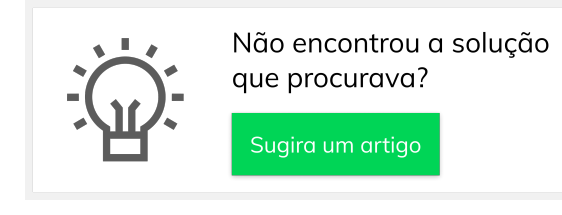

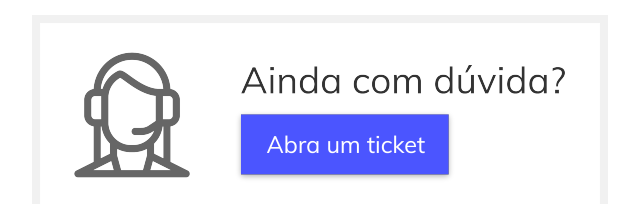